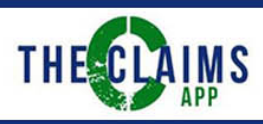

## Initial Sign Up

- 1) Go to the Claims App at <u>www.theclaimsapp.com</u>
- 2) Sign Up and agreeing to our Terms and Services and Privacy Policy

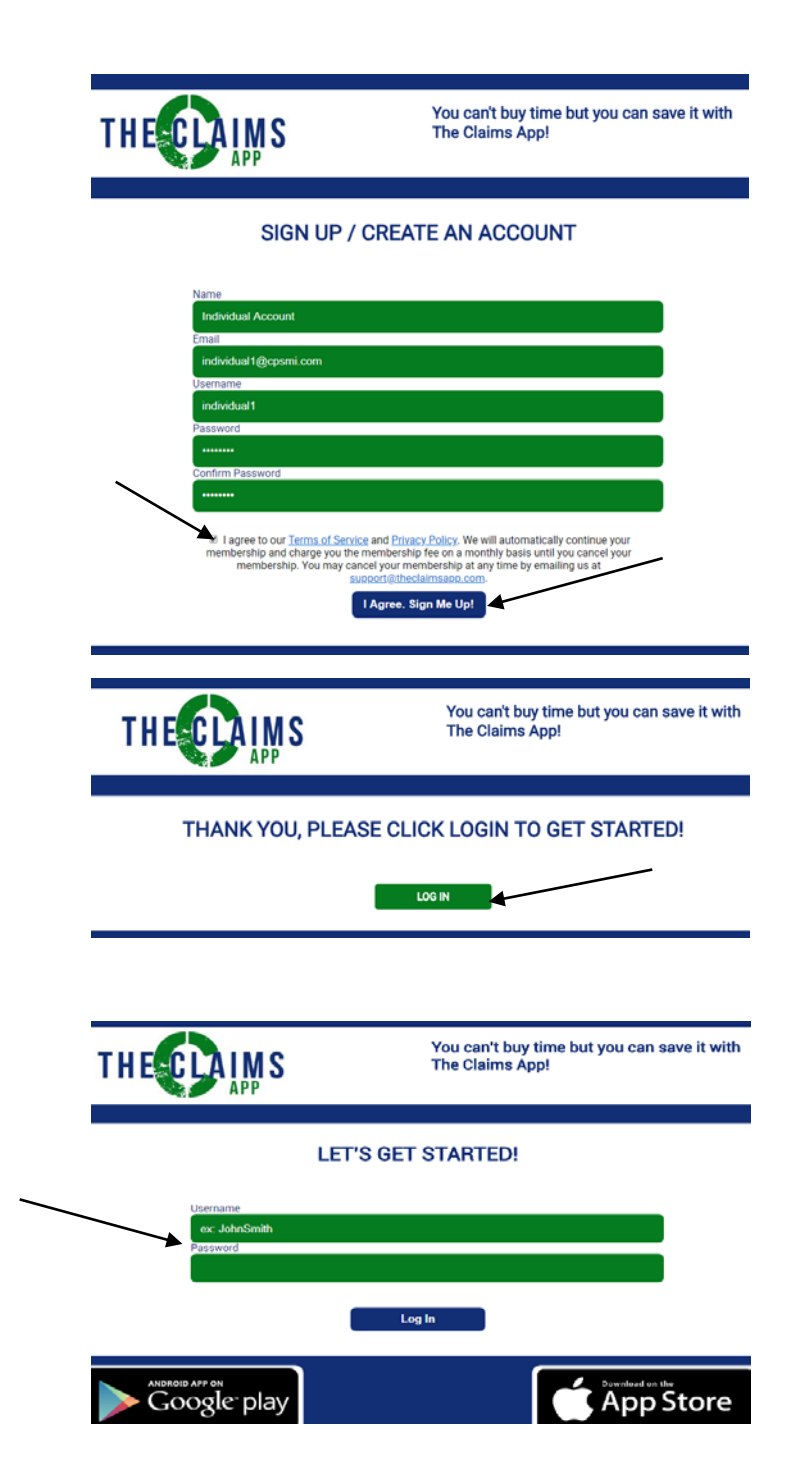

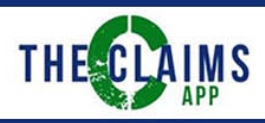

- 3) A user on The Claims App must be assigned to a company profile; either self-employed or an employee of a firm
  - (a) After accepting Terms and Conditions, you can create your business profile here for either a selfemployed (single user) or a firm (a company with more than one person/user for The Claims App)

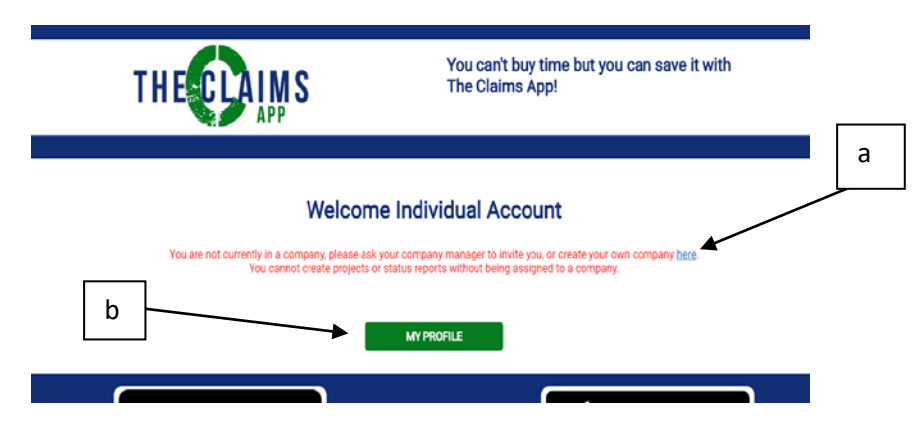

- (b) The user/creator can add information to their profile, edit, or change their password. They cannot move forward on the app unless they click "here" (a) to either create a company profile or they can contact their company manager to be added to The Claims App under their direction
- If an individual user already has a devise activated for The Claims App and want to be reassigned to a firm then they need to contact their company account manager to link them to the company

   This is done on step 6. Once they are assigned, the user can skip to step 6

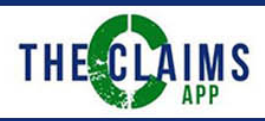

- 4) Create a company account
  - (a) Upload your company logo (for best results a small company logo is preferred, 400px width maximum)

|   | THESELAIMS                                                                                         | You can't buy time but you can save it with<br>The Claims App! |           |   |
|---|----------------------------------------------------------------------------------------------------|----------------------------------------------------------------|-----------|---|
|   |                                                                                                    | CREATE BUSINESS                                                | DASHBOARD | L |
|   | Company Name<br>Surray Restoration<br>Address 1<br>123 Main SL<br>Address 2                        |                                                                |           |   |
| a | City<br>Birghton<br>State<br>Mickingan<br>Zity Code                                                |                                                                |           |   |
|   | 46116<br>2000<br>555 555 555<br>201<br>201<br>201<br>201<br>201<br>201<br>201<br>201<br>201<br>201 | de or tail preferred (PMJ, JPG))                               |           |   |
|   | Choose File sunshine                                                                               | A Bog<br>Next Step<br>Back                                     |           |   |

- 5) Set Up Payment Arrangement
  - (a) Choose Account Type (single or multi-users)
  - (b) Choose Subscription Type (monthly or yearly for multi-users only)
  - (c) Add promotional code if available

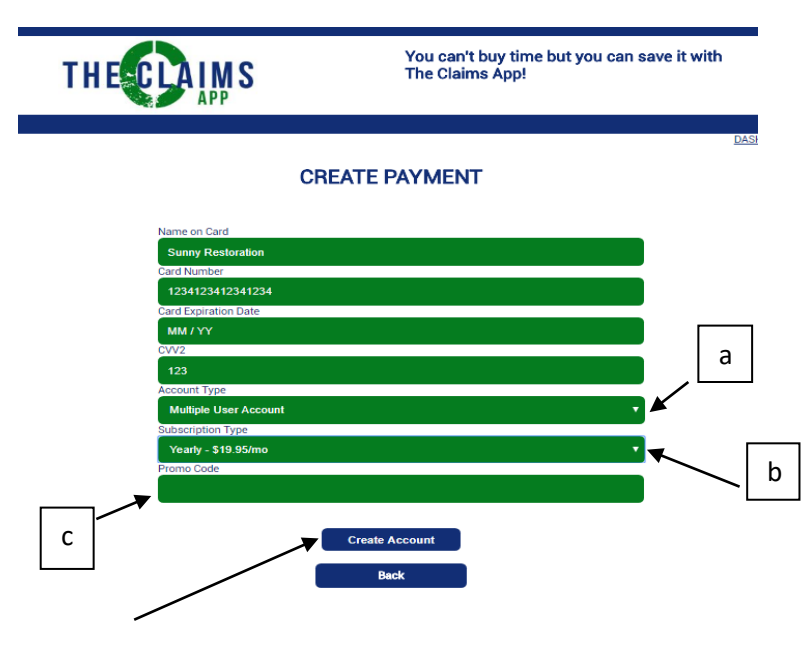

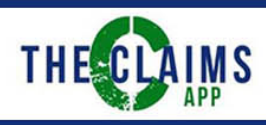

- 6) Set Up Company Account
  - (a) Manage the company information here and create employee accounts or link existing users/ accounts to your company
  - (b) Edit profile information for the creator/account manager now becomes "Manager" level not just "User" level or choose level type in dropdown

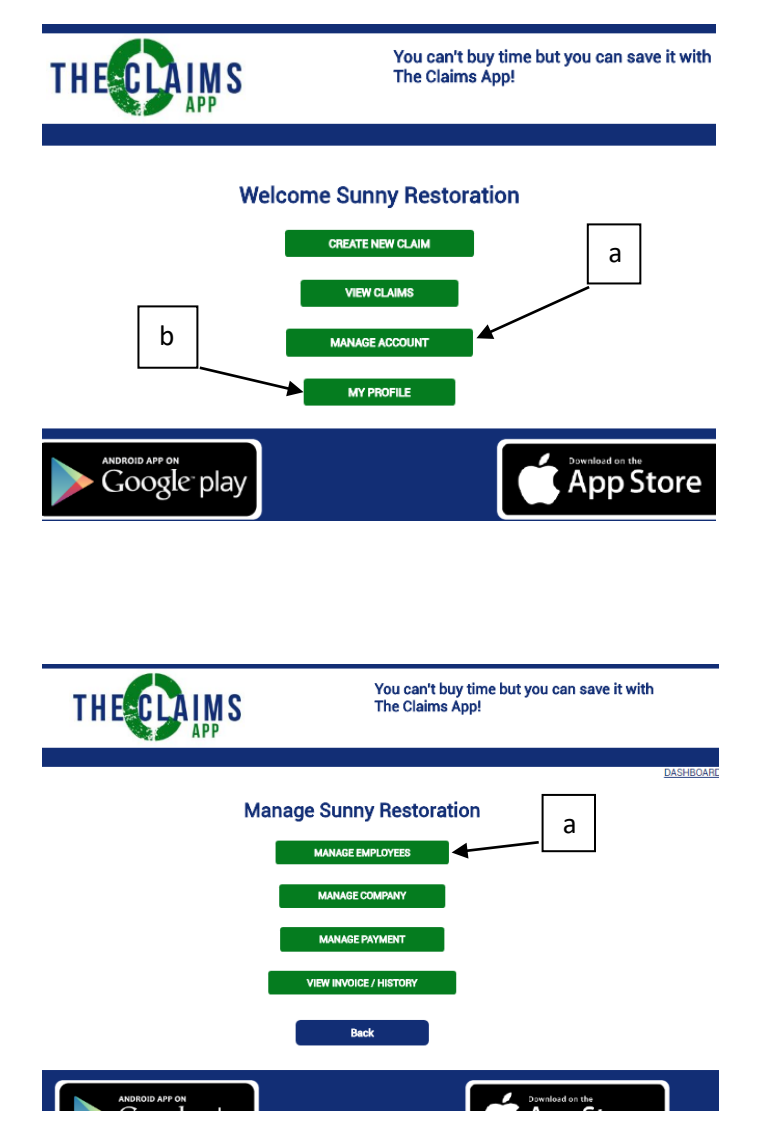

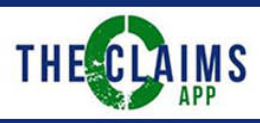

- (a) Account managers can create a new user or (b) add an existing user.
   In order to add an existing user, you will need their account user name. Once this is complete an individual user can access their account from their devise.
- (c) Employees/users will populate in the company account table

|   | Insurance Company Employees                                                                                                    | Sunny Restoration Employees                                                                                                    |
|---|----------------------------------------------------------------------------------------------------|----------------------------------------------------------------------------------------------------|
| а | CREATE & NEW USER ACCOUNT                                                                                                    | CREATE A NEW USER ACCOUNT                                                                                                    |
|   | Verrers ex. John Smith Errais ex. Johnsmith(gemail.com Verersmith ex. JohnSmith Passore cx. JohnSmith Passore Comfirm Password | Name<br>ex. John Smith<br>Email<br>ex. Johnsmith@email.com<br>Lienname<br>ex. JohnSmith<br>Pasteroid<br>Confirm Pasteroid                                                                                                    |
| b | Create Employee                                                                                                    | Create Employee ADD AN EXISTING ADDOUNT                                                                                                    |
|   | (Enter Existing Account Username Here)<br>exc.JohnSmith<br>Add Employee                                                        | ex. John Smith                                                                                                    |
|   | Name Login Access Level Status Devices<br>Company Account (Company) Manager Active 0 (27)                                      | Nene         Login         Access Level         Outload         Outload           Sunny Restoration         Sunny2         Manager         Active         Litact Device         0f           John Doe         John Doe         John Doe         John Doe         Of         0f |
|   | Back                                                                                                    | Back                                                                                                    |

• Individual users and account managers will log into their accounts at <u>www.theclaimsapp.com</u>

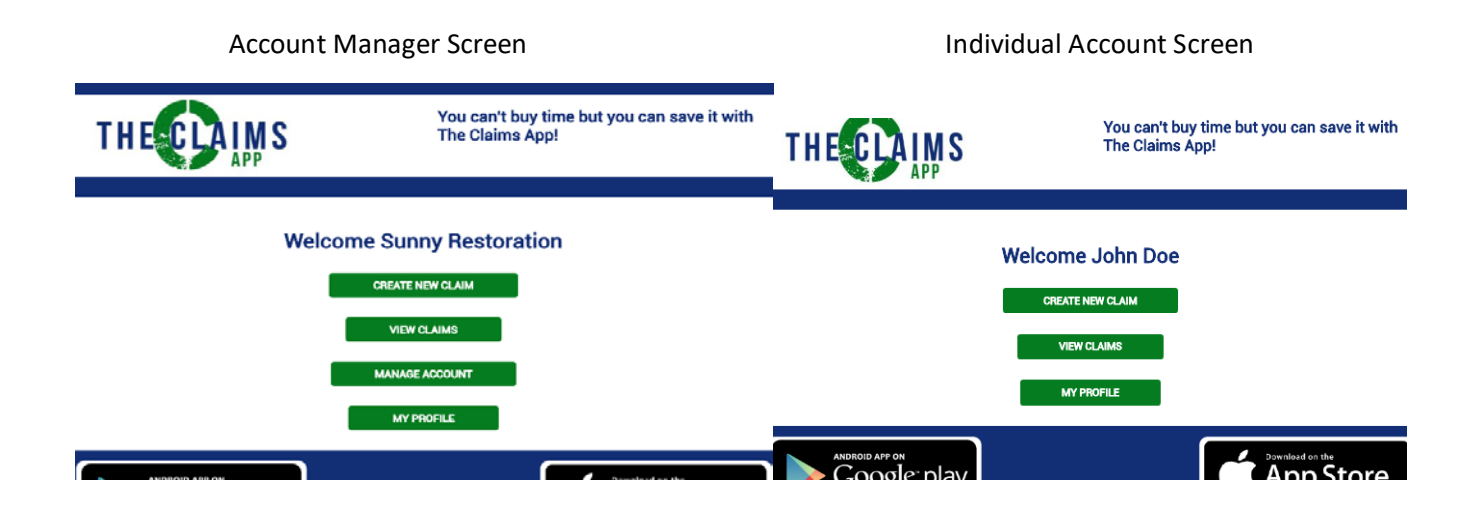

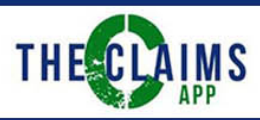

7) Create your claim

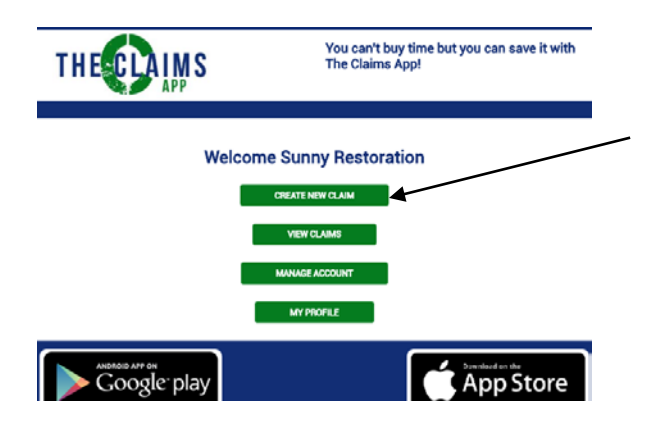

• (a) Account Managers can assign claims to a specific user within your company

| THESELAIMS                                                                                                    | You can't buy time but you can save it with<br>The Claims App! | THE CLAIMS                                                                                                    | You can't buy time but you can save it with<br>The Claims App! |
|----------------------------------------------------------------------------------------------------|----------------------------------------------------------------|----------------------------------------------------------------------------------------------------|----------------------------------------------------------------|
| CR                                                                                                    | EATE CLAIM                                                     | 1                                                                                                    | CREATE CLAIM                                                   |
| Claim Name (Insured)<br>Claim Number<br>Insurance Carrier<br>AAA<br>User Assigned to Claim<br>Sunny Restoration<br>Loss Address 1<br>Loss Address 2<br>Loss City<br>Loss State<br>Abbama<br>Loss Zip Code | Create                                                         | Claim Name (Insured)<br>Smith Home<br>Claim Number<br>12345<br>Insurance Carrier<br>Other<br>User Assigned to Claim<br>John Doe<br>Loss Address 1<br>555 Grand River<br>Loss Address 2<br>Loss City<br>Detroit<br>Loss State<br>Michigan<br>Loss Zip Code<br>48127 | · · ·                                                          |

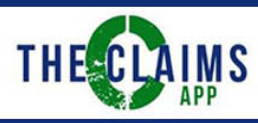

• Menu after the claim is created and/or a user selects the project/claim

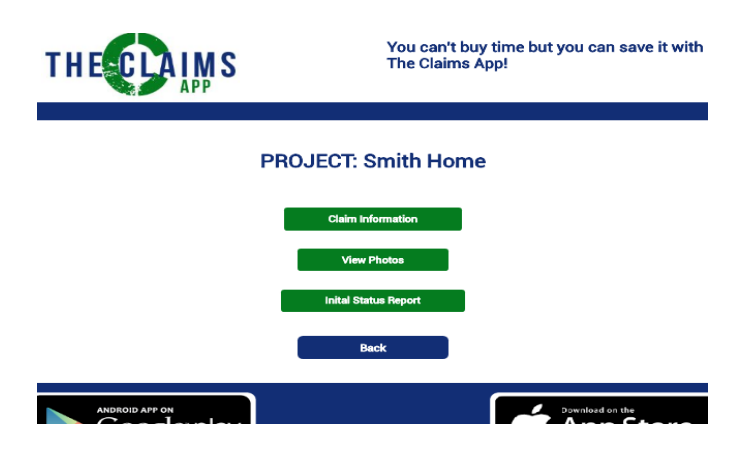

8) Users main menu after logging in and selecting a claim

| THECLAIMS                     | You can't buy time but you can save it with<br>The Claims App!    |
|-------------------------------|-------------------------------------------------------------------|
|                               | Welcome John Doe<br>create new claim<br>view claims<br>my profile |
| ANDROID APP ON<br>Google play | Download on the App Store                                         |

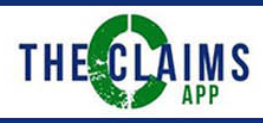

- Under View Claims, the user can use the search filter (a) to view their own claims or (b) to see all claims for the company
- (c) Search for a claim by Claim Name
- (d) Choose a claim

| THESCLAIMS     | You can't buy time but you can save it with<br>The Claims App! |
|----------------|----------------------------------------------------------------|
| a              | SELECT A PROJECT b                                             |
| c              | Mac Donalds<br>Palmer Home<br>Smith Home<br>Back               |
| ANDROID APP ON | Download on the                                                |

9) To Add/Veiw photos (different menus on website and app) The user can only add photos into The Claims App per their mobile devise (a)

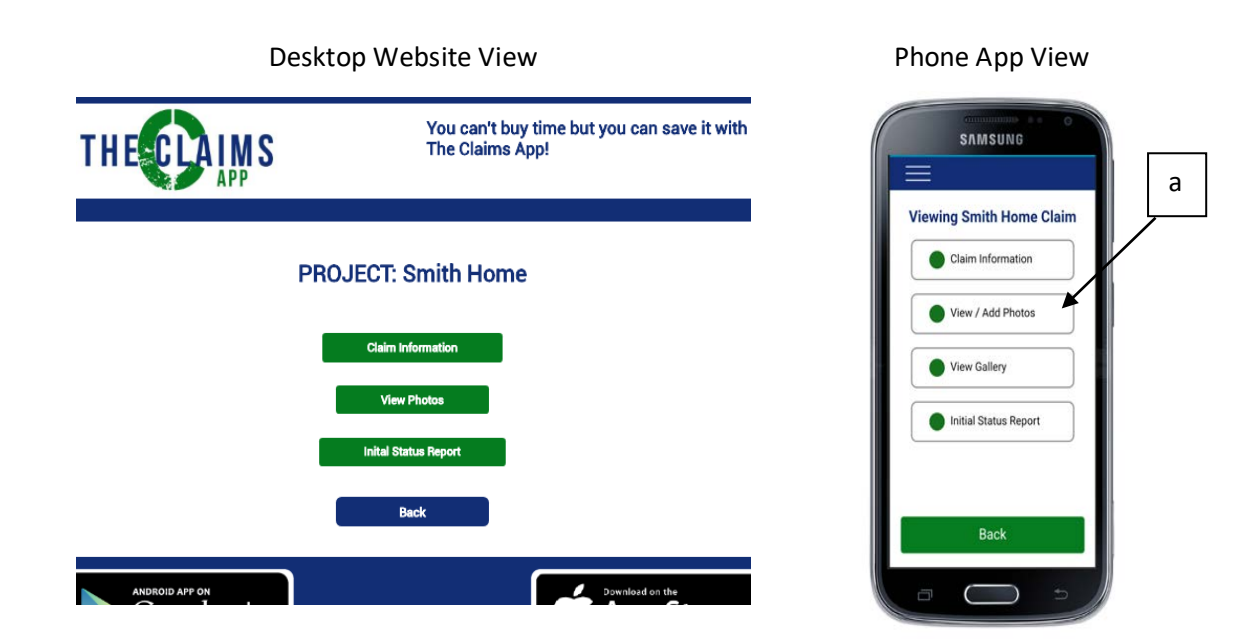

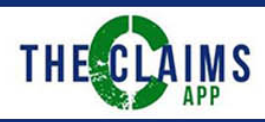

10) Taking a picture is easy and fast (a). Select the room location or the type of photo sheet needed (b). Flag important images and type or speech to text specific details regarding the image (c).

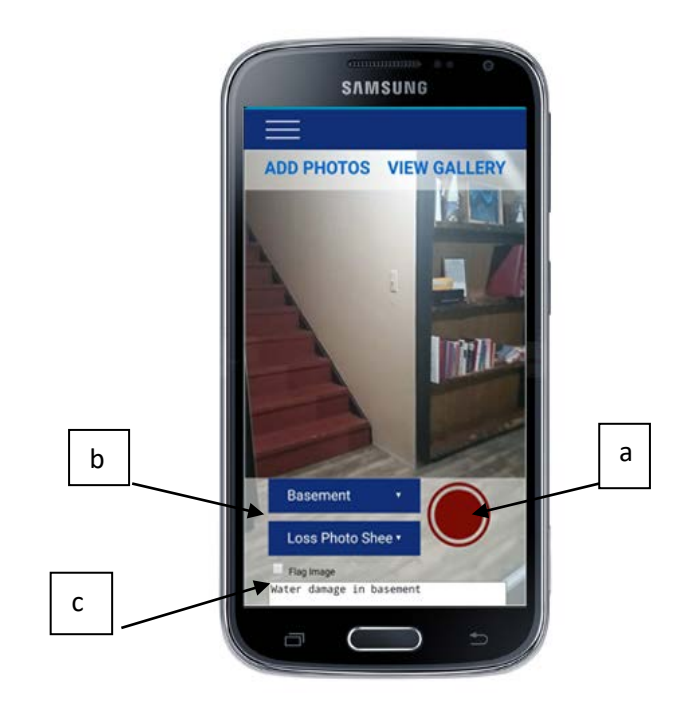

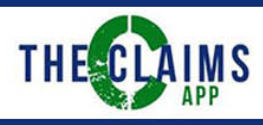

- 11) Under Veiw Gallery you can review all of your images for a specfic claim categorized by room location and type of photo sheet
  - (a) returns you to the main app menu
  - (b) gallery menu: email photo sheets here and add a new room location
  - (c) Image options: edit room or description information or delete an image

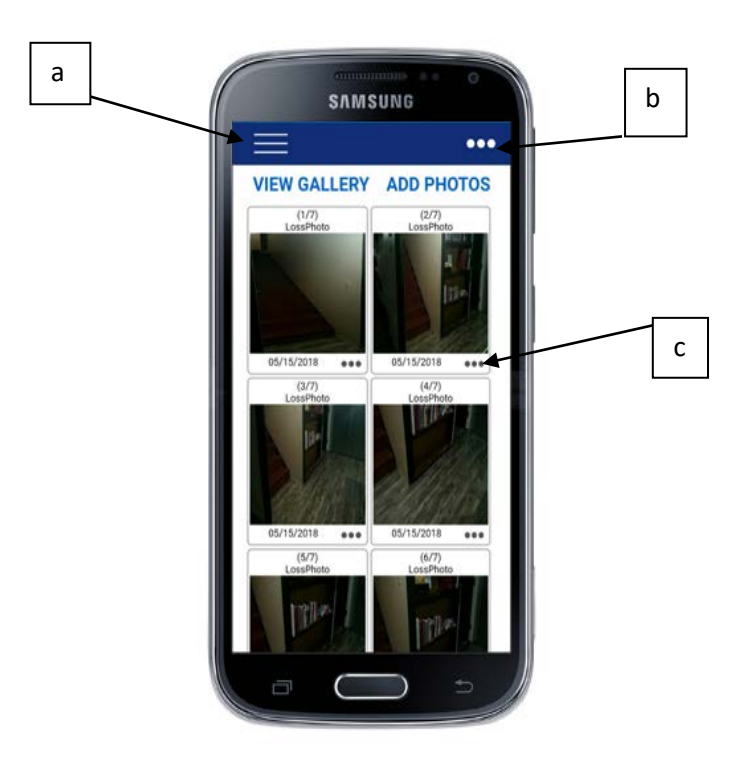

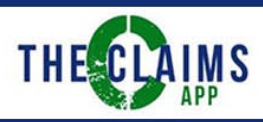

12) Send your Photo Sheets quickly and easily anywhere from either your gallery (a) or from the claim main menu (b). Also easily send the Status Reports (c).

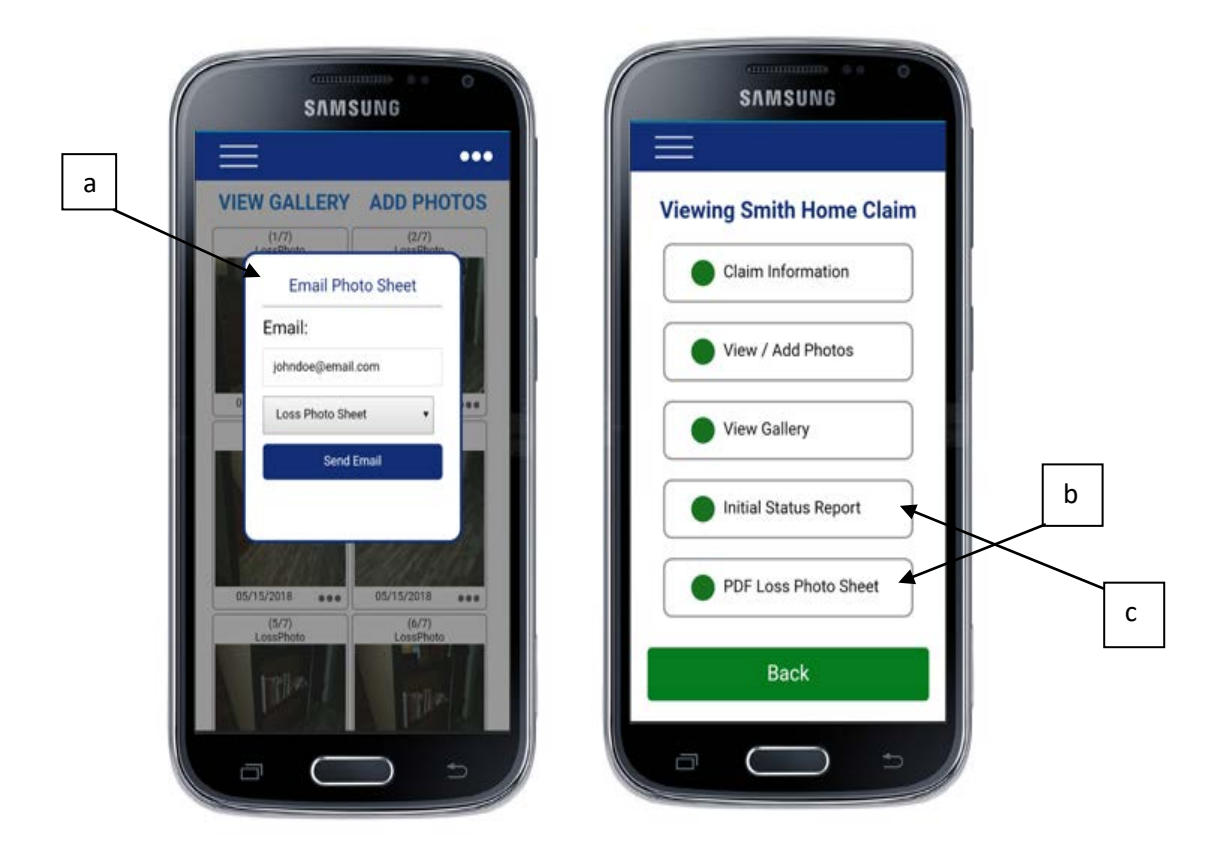

13) If you have further questions regarding using The Claims App, please email us at support@theclaimsapp.com